# Password Change Reminder

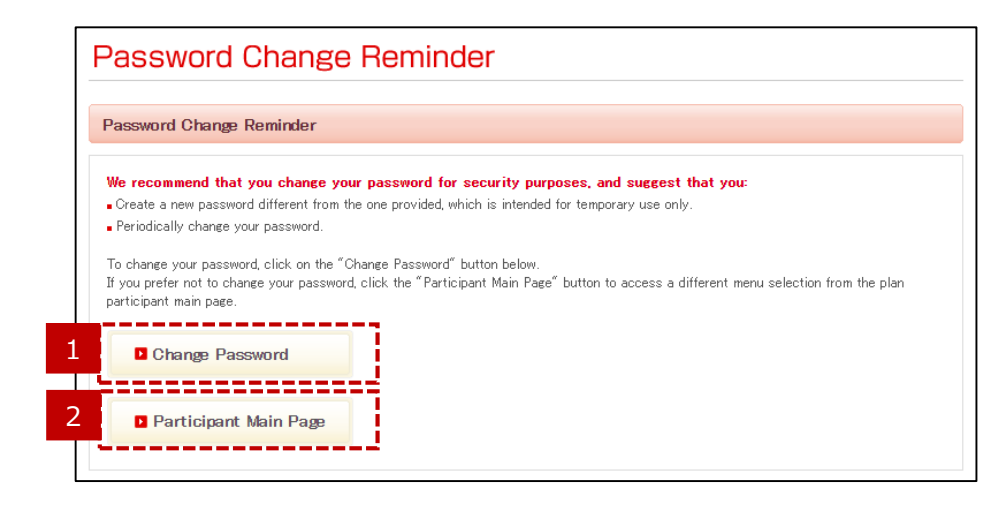

You will receive a password change reminder if you have logged in using the temporary password provided by Sompo Japan DC Securities, or you have not updated your password for a certain period of time.

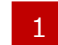

#### "Change Password" button

Click "Change Password" if you wish to change your password.

note: For security purposes, please change your password regularly.

### "Participant Main Page" button

Click "Participant Main Page" if you wish to access the participant website without changing your password.

# Change Password (Submission)

| create a new password for bet<br>ou change the password, the lo<br>ssword should be between 8 an<br>tters, lower case letters, numbe<br>words are case-sensitive.<br>Id special characters are the for | ter security.<br>gin screen will pop up. Pk<br>d 15 one-byte characters<br>rs and special characters<br>illowings: | ase enter your new pas<br>in length and should co<br>(%?@, etc).   | sword to log in.<br>ntain at least 3 of | the following 4 ch | aracters: upper                                      |
|----------------------------------------------------------------------------------------------------|----------------------------------------------------------------------------------------------------|--------------------------------------------------------------------|-----------------------------------------|--------------------|------------------------------------------------------|
| ou change the password, the lo<br>ssword should be between 8 an<br>tters, lower case letters, numbe<br>ords are case-sensitive.<br>Id special characters are the fo                                    | gin screen will pop up. Ple<br>d 15 one-byte characters<br>ers and special characters<br>illowings:                | ease enter your new pas<br>in length and should co<br>(%?@, etc.). | sword to log in.<br>ntain at least 3 of | the following 4 ch | aracters: upper                                      |
| ssword should be between 8 an<br>tters, lower case letters, numbe<br>ords are case-sensitive.<br>Id special characters are the fo                                                                      | d 15 one-byte characters<br>rs and special characters<br>Illowings:                                                | in length and should co<br>:(%?@, etc.).                           | ntain at least 3 of                     | the following 4 ch | aracters: upper                                      |
| tters, lower case letters, numbe<br>ords are case-sensitive.<br>Id special characters are the fo                                                                                                    | rs and special characters<br>Illowings:                                                                            | (%?@,etc).                                                         |                                         |                    |                                                      |
| voros are case-sensitive.<br>>d special characters are the fo                                                                                                    | Illowings:                                                                                                    |                                                                    |                                         |                    |                                                      |
| $\pm w^{\circ} \circ \psi() = \pm [1][1]$                                                                                                    |                                                                                                    |                                                                    |                                         |                    |                                                      |
|                                                                                                    | 2                                                                                                    |                                                                    |                                         |                    |                                                      |
| ent Password                                                                                                    |                                                                                                    |                                                                    |                                         |                    |                                                      |
| Password                                                                                                    |                                                                                                    |                                                                    |                                         |                    |                                                      |
| irm New Password                                                                                                    |                                                                                                    |                                                                    |                                         |                    | _                                                    |
|                                                                                                    |                                                                                                    | Sho                                                                | ow password                             |                    |                                                      |
|                                                                                                    |                                                                                                    |                                                                    |                                         |                    |                                                      |
|                                                                                                    |                                                                                                    |                                                                    |                                         |                    |                                                      |
|                                                                                                    |                                                                                                    |                                                                    |                                         | 4                  | Submit                                               |
| fi                                                                                                    | ent Password<br>I Password<br>firm New Password                                                                    | ent Password                                                       | ent Password Password firm New Password | ent Password       | ent Password Password irm New Password Show password |

### Current password

1

3

Enter your current password.

# 2 Enter a new password, then re-enter it for confirmation

Create a new password which meets displayed conditions of password.

## "Clear" button

Click "Clear" to delete the information you have entered.

## "Submit" button

Click "Submit" to change your password.

# Change Password (Password Updated)

|   | Change Password                                                                     |
|---|-------------------------------------------------------------------------------------|
| 5 | Your password has now been changed.<br>Please log in again using your new password. |
|   | 6 Login page                                                                        |

#### 5 Password updated message

Once you have submitted your request to change your password, the message will be displayed.

## 6 "Login page" button

You must now log in again using your new password. Click "Login page" to access the Login screen.